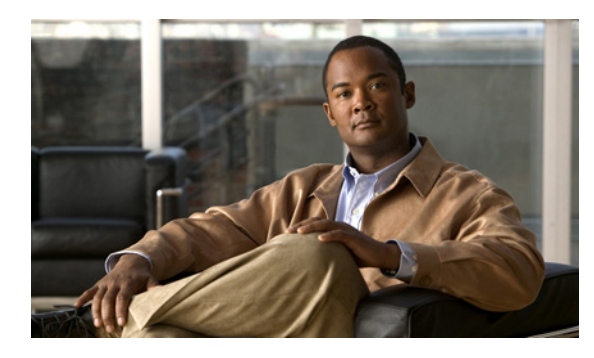

# CHAPTER **2**

# Configuring Microsoft Exchange Server 2003 and 2007 for Integration with Cisco Unified Presence (over WebDAV)

#### Revised: November 30, 2012

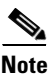

This module describes the integration of Cisco Unified Presence with Microsoft Exchange Server 2003 and 2007 **over WebDAV**. If you are integrating with the Exchange server 2007 or 2010 over Exchange Web Services (EWS), see Chapter 3, "Configuring Microsoft Exchange Server 2007 and 2010 for Integration with Cisco Unified Presence (over EWS)." For an overview of each type of Exchange integration, we recommend that you review Chapter 1, "Planning for Cisco Unified Presence Integration with Microsoft Exchange".

- Microsoft Exchange 2003 Configuration Checklist (WebDAV), page 2-1
- Verifying Permissions on the Exchange 2003 Account, page 2-3
- Microsoft Exchange 2007 Configuration Checklist (WebDAV), page 2-4
- Verifying Permissions on the Exchange 2007 Account, page 2-6
- Enabling Authentication on the Exchange 2003/2007 Virtual Directories, page 2-7

## Microsoft Exchange 2003 Configuration Checklist (WebDAV)

Table 2-1 provides a summary checklist to follow when configuring access to mailboxes on the Microsoft Exchange 2003 server. For detailed instructions, see the Microsoft Server 2003 documentation at the following URL: http://technet.microsoft.com/en-us/library/bb123872(EXCHG.65).aspx

| Task                                                           | Procedure                                                                                                    | Important Notes                                                                                                    |
|----------------------------------------------------------------|----------------------------------------------------------------------------------------------------|----------------------------------------------------------------------------------------------------|
| Ensure the Windows<br>security policy settings<br>are correct. | See Windows Security Policy Settings, page 1-2.                                                                                                    | Cisco Unified Presence<br>supports NTLMv1 Windows<br>Integrated authentication<br>only, and does not currently<br>support NTLMv2. |
| Create a Service Account<br>and add it as a member of          | 1. Create a new service account in Active Directory Users and Computers (ADUC) on the Exchange server.                                                                                          | You may already have configured an administrator                                                                                  |
| the "Exchange View<br>Only Administrator"<br>security group.   | <ol> <li>Create a new security group in Active Directory Users and<br/>Computers (ADUC) on the Exchange server. Name it<br/>Exchange View Only Administrator.</li> </ol>                        | account on the Exchange<br>server. We recommend,<br>however, that you create a<br>separate administrator                          |
|                                                                | <b>3.</b> Right-click the Exchange View Only Administrator group that you created, and select <b>Properties</b> . Under the Members tab, add the service account that you created to the group. | account for Exchange<br>integration because the<br>default administrator                                                          |
|                                                                | <b>4.</b> Open System Manager on the Exchange server and under Administrative Groups, navigate to the Exchange View Only Administrator group.                                                   | configuration may not let you<br>sign into other user accounts<br>on the Exchange server.                                         |
|                                                                | <ol> <li>Right-click the group and select Delegate Control to start the<br/>Exchange Administration Delegation Wizard.</li> </ol>                                                               |                                                                                                    |
|                                                                | <b>6.</b> Select <b>Add</b> and navigate to the group that you created, and select it.                                                                                                    |                                                                                                    |
|                                                                | <b>7.</b> Assign the Exchange View Only Administrator role to the group.                                                                                                    |                                                                                                    |

| Table 2-1 | Configuration tasks for Microsoft Exchange 2003 Compo | nents                                   |
|-----------|-------------------------------------------------------|-----------------------------------------|
|           | Conniguration tasks for microsoft Exchange 2005 Compt | ,,,,,,,,,,,,,,,,,,,,,,,,,,,,,,,,,,,,,,, |

1

| Task                                                                                                    | Procedure                                                                                                    | Important Notes                                                                                                    |  |
|----------------------------------------------------------------------------------------------------|----------------------------------------------------------------------------------------------------|----------------------------------------------------------------------------------------------------|--|
| Create User Accounts<br>and Delegate Exchange<br>View Only Administrator<br>Control to the User<br>Account | <ol> <li>Create a new user account on the Exchange server.</li> <li>Open System Manager on the Exchange server and under<br/>Administrative Groups, navigate to the administrative group<br/>to which you want to add the account that you created.</li> <li>Right-click the group and select Delegate Control to start the<br/>Exchange Administration Delegation Wizard.</li> <li>Select Add and navigate to the user account that you created,<br/>and select it.</li> <li>Assign the Exchange View Only Administrator role to the<br/>account.</li> </ol> | In an Exchange 2003<br>environment, you must<br>delegate "Exchange View<br>Only Administrator"<br>permissions to the user<br>account to allow only<br>administrators (with<br>Exchange View Only<br>permissions) to sign into the<br>user accounts on the<br>Exchange server and view the<br>Exchange configuration.<br>A user account is a standard                                            |  |
| Grant Receive As<br>Permissions on User<br>Mailboxes                                                       | <ol> <li>Open the System Manager on the Exchange server and under<br/>Administrative Groups, navigate to First Administrative<br/>Group &gt; Servers &gt; First Server&gt; Mailbox Store.</li> <li>Right-click the mailbox store, and select Properties. Under<br/>the Security tab, enter the name of the account for which you<br/>need to access calendar ing information.</li> <li>Assign Receive As permisisons to the account and all<br/>associated mailbox stores.</li> </ol>                                                                         | Windows account used by a<br>regular Exchange user.<br>Cisco Unified Presence<br>requires additional Receive<br>As account permissions to<br>inspect the calendars of users<br>on the Exchange server. We<br>recommend that you assign<br>this permission at a higher<br>level (such as mail storage<br>group) to enable read-only<br>access to all the mailboxes in<br>the mail storage group. |  |

#### **Troubleshooting Tips**

- Cisco Unified Presence only requires Receive As permissions on the account to enable it to sign in to that account when it connects to the Exchange server. Note that this account does not typically receive mail so you do not need to be concerned about allocating space for it.
- If you receive an error message indicating that the Exchange server is down and the certificate is ٠ configured properly, then the Receive As account is not configured properly. Recreate the account using the steps in this procedure.

#### What To Do Next

Verifying Permissions on the Exchange 2003 Account, page 2-3.

# Verifying Permissions on the Exchange 2003 Account

#### Procedure

Step 1

Use Internet Explorer to connect to the following URL:

https://server/exchange/user@domain

Where server = server name, user = user name (some user other than receive-as acccount), domain = exchange domain

**Step 2** Sign in using the receive-as credentials. If these credentials allow you to access the OWA account, it verifies that the permissions have propagated successfully to the Exchange server.

#### What To Do Next

Configuring the Presence Gateway on Cisco Unified Presence for Microsoft Exchange Integration, page 4-1.

#### **Troubleshooting Tips**

This procedure applies to Microsoft Exchange Server 2003 SP1 and later releases.

### Microsoft Exchange 2007 Configuration Checklist (WebDAV)

Table 2-2 provides a summary checklist to follow when configuring access to mailboxes on the Microsoft Exchange 2007 server. For detailed instructions, see the Microsoft Server 2007 documentation at the following URL: http://technet.microsoft.com/en-us/library/bb124558(EXCHG.80).aspx

| Task                                                                   | Procedure                                                                                                    | Important Notes                                                                                                    |
|------------------------------------------------------------------------|----------------------------------------------------------------------------------------------------|----------------------------------------------------------------------------------------------------|
| Ensure that the<br>Windows security<br>policy settings are<br>correct. | See Windows Security Policy Settings, page 1-2.                                                                                                    | Cisco Unified Presence<br>supports NTLMv1 Windows<br>Integrated authentication only<br>and does not currently support<br>NTLMv2.                             |
| Add a Mailbox to the<br>Exchange View Only<br>Administrator account.   | <ol> <li>Sign into the Exchange 2007 server using an account that has<br/>been delegated the Exchange View Only Administrator role.</li> <li>Open the Exchange Management Console (EMC) on the<br/>Exchange 2007 server.</li> <li>Select Recipient Configuration in the console tree.</li> <li>Select New Mailbox, and complete the New Mailbox wizard         <ul> <li>For User Logon Name (User Principal Name), enter the<br/>Microsoft domain name in which the user account resides</li> </ul> </li> </ol> | Accounts without a mailbox in<br>the specified storage will not<br>work, and the account will stop<br>functioning if you remove the<br>mailbox at any stage. |
|                                                                        | followed by the name that the user requires to sign in to the mailbox.<br>Example: msoft-domain-name\username                                                                                                    |                                                                                                    |

Table 2-2 Configuration tasks for Microsoft Exchange 2007 Components

| Task                                                                      | Procedure                                                                                                    | Important Notes                                                         |
|---------------------------------------------------------------------------|----------------------------------------------------------------------------------------------------|-------------------------------------------------------------------------|
| Delegate Exchange<br>View Only<br>Administrator Control<br>to the Account | Via the Exchange Management Console (EMC)                                                                                 | • In an Exchange 2007                                                   |
|                                                                           | 1. Open the EMC on the Exchange 2007 server.                                                                              | environment, you must                                                   |
|                                                                           | 2. Right-click <b>Organization Configuration</b> in the console tree.                                                     | delegate "Exchange View<br>Only Administrator"                          |
|                                                                           | <b>3.</b> Select <b>Add Exchange Administrator</b> and navigate to the account that you created, and select it.           | permissions to the user<br>account to allow only                        |
|                                                                           | <b>4.</b> Assign the Exchange View Only Administrator role to the account.                                                | administrators (with<br>Exchange View Only<br>permissions) to sign into |
|                                                                           | Via the Exchange Management Shell (EMS)                                                                                   | the user accounts on the                                                |
|                                                                           | 1. Open the EMS for command line entry.                                                                                   | Exchange server and view the Exchange                                   |
|                                                                           | <b>2.</b> Run the Add-Exchange command with associated arguments from the Run line or from the Command Prompt in the EMS. | <ul> <li>A user account is a</li> </ul>                                 |
|                                                                           | The following provides the syntax and example of the command:                                                             | standard Windows account                                                |
|                                                                           | <b>Syntax</b><br>Add-ExchangeAdministrator -Role "role" -Identity<br>"identity"                                           | used by a regular<br>Exchange user.                                     |
|                                                                           | <b>Example</b><br>Add-ExchangeAdministrator -Role ViewOnlyAdmin -Identity<br>CUPSAdmin                                    |                                                                         |
| Grant Receive As<br>Permissions on User<br>Mailboxes                      | Via the Exchange Management Shell (EMS)                                                                                   | You cannot use the Exchange                                             |
|                                                                           | 1. Open the EMS for command line entry.                                                                                   | Management Console (EMC)                                                |
|                                                                           | <b>2.</b> Run the Add-ADPermission command in the EMS as follows:                                                         | to complete this step.                                                  |
|                                                                           | Syntax                                                                                                    |                                                                         |
|                                                                           | Add-ADPermission -Identity "Mailbox Store" -User "Trusted<br>User" -ExtendedRights Receive-As                             |                                                                         |
|                                                                           | Example                                                                                                    |                                                                         |
|                                                                           | Add-ADPermission -Identity "First Storage Group" -User<br>CUPSAdmin -ExtendedRights Receive-As                            |                                                                         |

#### **Troubleshooting Tips**

- Cisco Unified Presence only requires Receive As permissions on the account to enable it to sign in to that account when it connects to the Exchange server. Note that this account does not typically receive mail so you do not need to be concerned about allocating space for it.
- If you receive an error message indicating that the Exchange server is down and the certificate is configured properly, then the Receive As account is not configured properly. Recreate the account using the steps in this procedure.

#### What To Do Next

ſ

Verifying Permissions on the Exchange 2007 Account, page 2-6

Verifying Permissions on the Exchange 2007 Account

## **Verifying Permissions on the Exchange 2007 Account**

After you have assigned the permissions to the Exchange 2007 account, you must verify that the permissions propagate to mailbox level and that you can access the mailbox of the end-user. On Exchange 2007, it takes some time for the permissions to propagate to mailboxes.

#### **Before You Begin**

- Delegate the appropriate roles and Receive-As permissions to the Exchange account. See the Microsoft Exchange 2007 Configuration Checklist topic.
- For the purpose of the examples in the following procedures, assume that the Exchange account is named "cupsadmin" and the mail storage group is named "First Storage Group".

#### Procedure

- Step 1 Open the Exchange Management Shell (EMS) for command line entry.
- **Step 2** Verify that the Exchange account is a member of the "ExchangeView-Only Administrator" group as follows:
  - **a**. Run this command in the EMS:

([ADSI]"LDAP://CN=CUPS Admin,CN=Users,DC=r7,DC=com").memberof

Note

The "CN=CUPS Admin,CN=Users,DC=r7,DC=com" is the DN (Distinguished Name) of the Exchange account. To determine the DN, use **adsiedit.msc**. Also verify the DN with your Active Directory administrator if required.

**b.** Ensure that the command output indicates the Exchange account is a member of "Exchange View-Only Administrator" group, as follows:

**Example:** Command Output

- **Step 3** Verify that the Exchange account has "Receive-As" permissions on the mail storage group as follows:
  - **a**. Run this command in the EMS:

```
Get-ADPermission "First Storage Group" -user cupsadmin | Format-Table -AutoSize
```

Note

The "First Storage Group" is the name of the mail storage group. The "cupsadmin" is the Exchange account.

**b.** Ensure that the command output indicates the Exchange account has "Receive-As" permission on the mail storage group, as follows:

#### **Example: Command Output**

| Identity                       | User<br>     | Deny<br> | Inherited | Rights     |
|--------------------------------|--------------|----------|-----------|------------|
| HTLUO-MAIL\First Storage Group | R7\cupsadmin | False    | False     | Receive-As |

#### Enabling Authentication on the Exchange 2003/2007 Virtual Directories

**Step 4** Verify that the Exchange account has permissions on an end-user mailbox as follows:

**a**. Run this command in the EMS:

```
Get-MailboxPermission jdoe -user cupsadmin | Format-Table -autosize
```

The "jdoe" is the mailbox of the end-user. The "cupsadmin" is the Exchange account.

**b.** Ensure that the command output indicates that the Exchange account has FullAccess permission on jdoe's mailbox, as follows:

Example: Command Output

| Identity               | User         | AccessRights | IsInherited | Deny  |
|------------------------|--------------|--------------|-------------|-------|
|                        |              |              |             |       |
| r7.com/Dallas/John Doe | R7\cupsadmin | {FullAccess} | True        | False |

#### **Truobleshooting Tips**

Full Access permission on a user mailbox is inherited from the higher-level permission, in this instance, from the "First Storage Group". If the command (that you run in Step 4) fails to return output, the permission has not yet propagated to the mailbox. *Do not proceed* until you see that the Exchange account has FullAccess on the mailbox of the end user.

#### What To Do Next

Configuring the Presence Gateway on Cisco Unified Presence for Microsoft Exchange Integration, page 4-1

# Enabling Authentication on the Exchange 2003/2007 Virtual Directories

You must enable basic authentication on the Exchange virtual directories (/exchange and /exchweb) for Microsoft Office Outlook Web Access to work properly. The /exchange directory handles mailbox access requests for OWA and WebDAV. The /exchweb directory contains resource files used by OWA and WebDAV. You can also optionally enable Windows Integrated Authentication on the Exchange virtual directories. Furthermore, Forms Based Authentication can be optionally enabled.

The procedure that follows is for WebDAV integrations on Exchange 2003 and Exchange 2007 server running Windows Server 2003.

#### Procedure

- Step 1 From Administrative Tools, open Internet Information Services. and select the server.
- Step 2 Select Web Sites.
- Step 3 Select Default Web Site.
- Step 4 Right click either the /exchange or /exchweb, and select Properties.
- Step 5 Select the Directory Security tab.

Note

- **Step 6** Under Authentication and access control, select **Edit**.
- **Step 7** Under Authentication, ensure that the **Basic Authentication** and **Integrated Windows** check boxes are checked.
- **Step 8** [Optional] If you want to enable Forms Based Authentication, complete the following steps:
  - Open the Exchange Management Console (EMC).
  - From the left pane, select **Server Configuration > Client Access**.
  - Select the appropriate server in the Client Access pane and select the Outlook Web Access tab.
  - Right-select owa (Default Web Site) and select Properties.
  - Select the Authentication tab.
  - Select Use forms-based authentication and under Logon Format select Domain\user name.

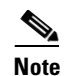

Basic authentication is enabled by default for OWA when Forms Based Authentication is selected.

#### **Related Topics**

- http://technet.microsoft.com/en-us/library/aa998849(EXCHG.80).aspx
- Known Issue: see Calendar Integration Fails with "HTTP 503 Service Unavailable" Error from Exchange 2007, page 6-9